## 广东省 2019 年第二期高职扩招秋季班考生 网上申请录取确认操作指引

一、登陆系统

考生登陆凭身份证号码和初始密码登录广东省高职扩招 2020 年 秋季班录取申请系统(http://www.eeagd.edu.cn/pgks2020kz)。

| 🧩 Г    | 东省高职扩招2020年秋季班录取申请系统                                              |
|--------|-------------------------------------------------------------------|
| 招生政策 , |                                                                   |
|        |                                                                   |
|        |                                                                   |
|        | 考生登录                                                              |
|        | 身份证号码:                                                            |
|        | 寇 時:                                                              |
|        | 验证码: 4621                                                         |
|        |                                                                   |
|        |                                                                   |
|        | 忘记密码?                                                             |
|        | 建议使用IBS.0以上版本浏览器。                                                 |
|        | 於況週刊<br>. 产去少线通查考考上的LIS等44.此论DD                                   |
|        | <ul> <li>         ・ ノ ホ目首屈向ちち主恐力未発祥ド税明<br/>は二         </li> </ul> |
|        | 78-77<br>1. 0000年表参加高考報名約考生,遺伸田2019年高考报名約務受郊码發录。                  |
|        |                                                                   |
|        | 3、京记梁西使用"京记深思"的功能,根据提示使用报文继定的手机已是否要常深语。                           |
|        | ** こうしゅうから、こうしゅう、そうがた、1880年30月10日の1000年1110日の第二日で、                |

如考生忘记密码,可点击"忘记密码",重置成初始密码。

| 考    | 生找回密码      |
|------|------------|
| 找回密码 |            |
| 证件号  | 请输入报名时的证件号 |
|      |            |

## 二、相片采集

(一)登陆系统后,系统自动呈现考生信息。考生点击"相片采集"。

| 基本信息         |                 |      |      |      |         |        |
|--------------|-----------------|------|------|------|---------|--------|
| 至今日尽         |                 |      |      |      |         |        |
| 考生号 🗐        |                 | 性别   | 男    | 出生日期 |         |        |
| 生名 머         | ┼会泉             |      |      |      |         |        |
| 正件类型 身       | 身份证 证件号 🚺       |      |      | 民族   | 汉族      |        |
| 考生来源 广       | 东省户籍考生          | 户籍地  | 韶关市辖 | 政治面貌 | 群众      | $\sim$ |
|              | 其他在岗员工及社会员<br>员 | 考生科类 | 单招   | 考试类型 | 高职扩招    |        |
| 考生类别 岁       | <b>始</b> 植往届    | 毕业类别 | 普通高中 | 毕业时间 | 2003-09 |        |
| 毕业中学 📋       |                 |      |      | d    | 2       |        |
| 是否残疾 否       | ş               |      |      |      |         |        |
| 志愿信息         |                 |      |      |      |         |        |
| 直报志愿<br>计划类别 | a技能人才学历提升计      | 划    |      |      |         |        |
| 完校           |                 |      | 专    | 业    |         |        |

(二)通过扫面以下二维码或微信搜索"广东教育考试院"关注公众号,点击"小程序"-"相片采集"进入微信小程序进行采集。

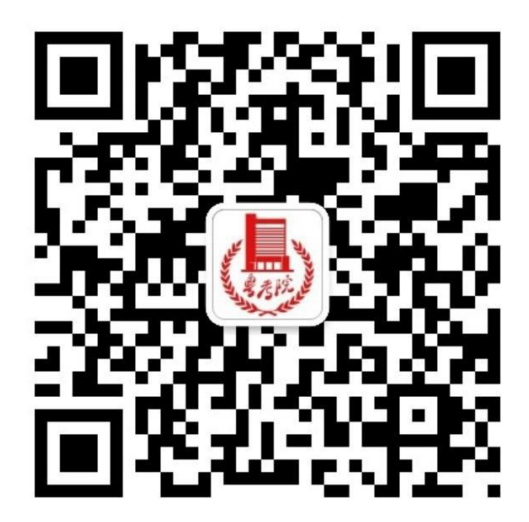

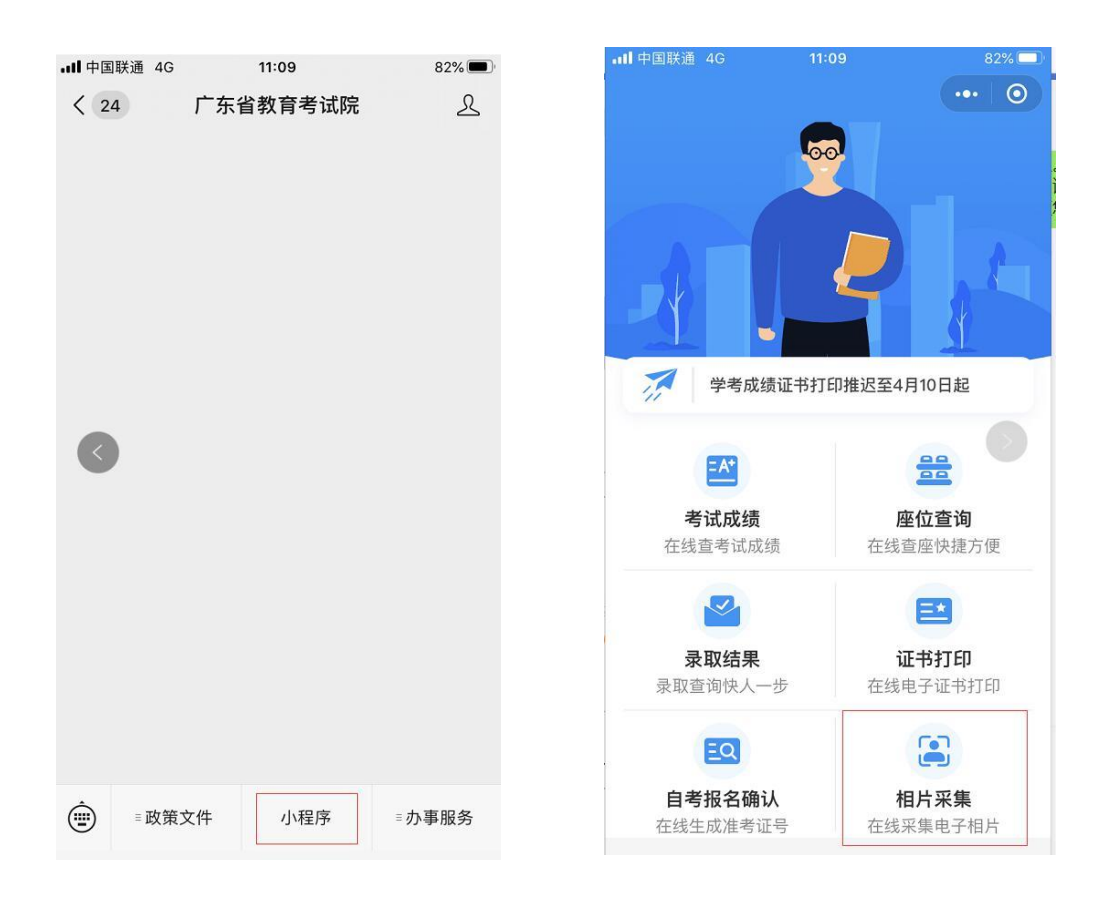

## (三)选择"广东省普通高等学校招生全国统一考试"

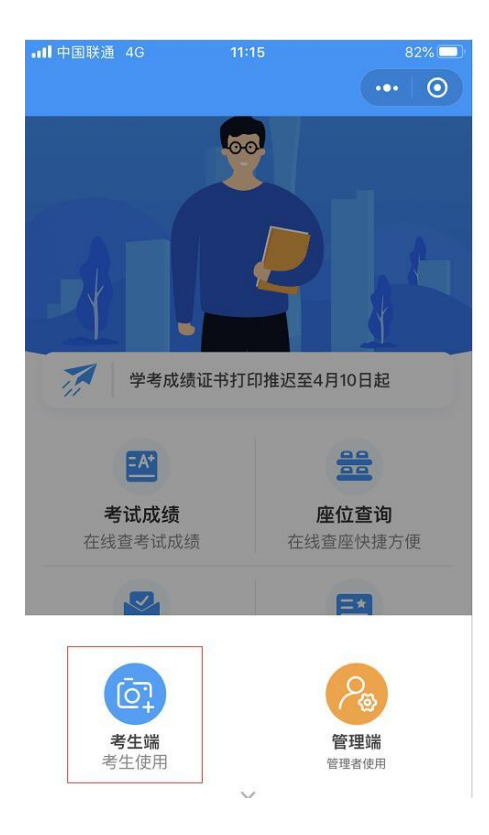

| ▲■ 中国联通 4G          | 11:15       | 82%   |
|---------------------|-------------|-------|
| <                   | 考生采集列表      | ••• • |
| 广东省中等职业打<br>2020年7月 | 支术教育专业技能课程考 | 试     |
| 自考报名相片采集<br>2020年4月 | E.          |       |
| 广东省普通高等<br>2020年    | 学校招生全国统一考试  |       |
| 普通高等学校插现 预报名相片采集    | 班生考试预报名     |       |
| 广东省普通高中等<br>2020年5月 | 学业水平考试      |       |
|                     |             |       |
|                     |             |       |
|                     |             |       |
|                     |             |       |
|                     |             |       |
|                     |             |       |
|                     |             |       |
|                     |             |       |
|                     |             |       |

(四)登陆"广东教育考试院"小程序后,按照操作指引完成相 片采集。

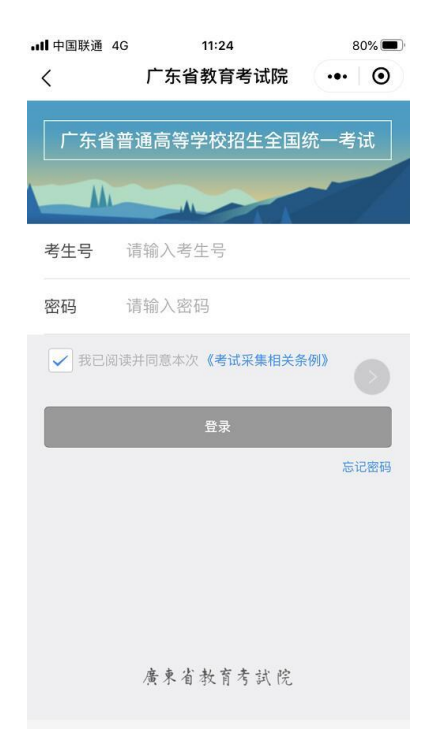

(五)确认照片合适,点击"确认无误并提交",网上照片上传即采集成功。

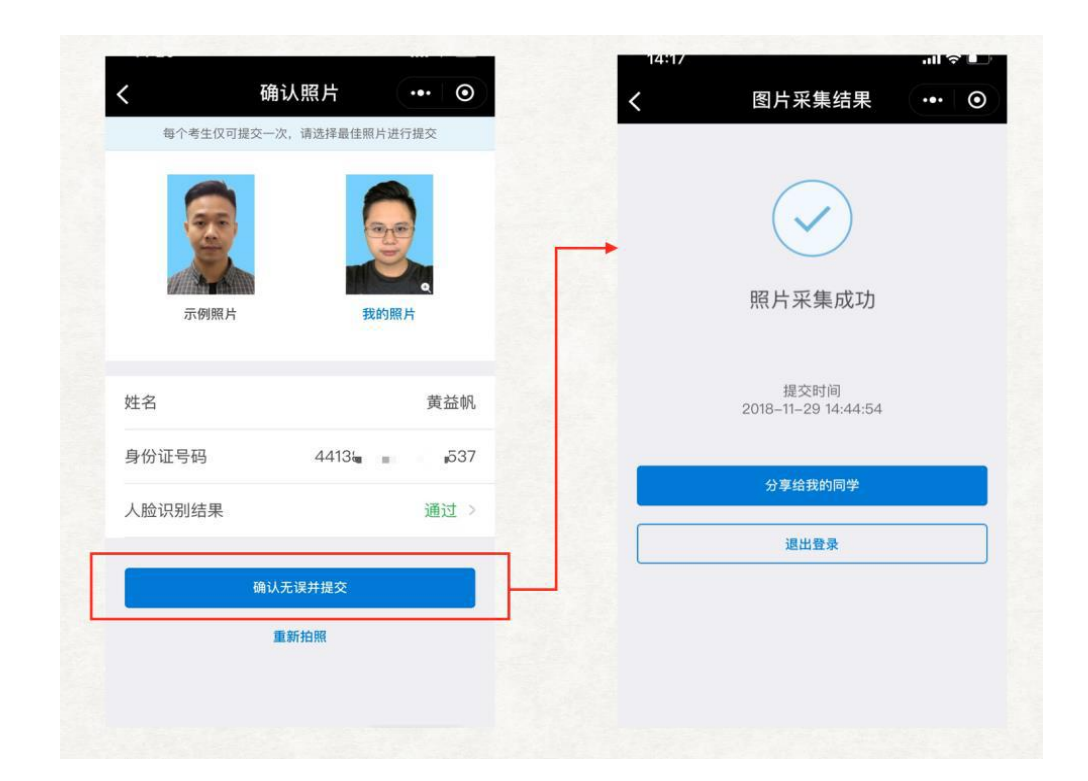

三、采集成功,考生确认提交。当出现 <br/>
图标时,<br/>
即完成流程。

|                |                                              | 广东省        | 202                | 20年普通高等学 | 校招生报;         | 名考生信息      |      |
|----------------|----------------------------------------------|------------|--------------------|----------|---------------|------------|------|
| 8 0            | C 84/84/17                                   | # 6        | а.                 | 40回数用用   |               |            |      |
| 和校堂89          | 秋志 同意                                        |            |                    |          |               |            |      |
| Bans           | 1                                            |            |                    |          |               | 1          |      |
| * = =          | 0403509465                                   | <u>я</u> н | я                  |          | 出生日期          | 1998-04-18 | -    |
| 8 8            | 展展成                                          | HAIL       |                    |          |               |            |      |
| 过件类型           | <b>用标记</b>                                   | 证件号        | 440923199804187031 |          | R 18          | 328        | -    |
| 专生未进           | 广东省户籍考生                                      | 7.88       |                    |          | 政治調算          | mo.        | to - |
| 专主关型           | 其他在肉目工及社会<br>人員                              | 专生科类       | 46                 | a l      | <b>NRSNRS</b> | #89°H      |      |
| ****           | 农村住田                                         | 4-2221     | 10                 | \$K0     | <b>WARE</b>   | 2016-06    |      |
| *2+7           | 40E4624                                      |            |                    |          |               |            |      |
| 世古代在           | 2                                            |            |                    |          |               |            |      |
|                | 1                                            |            |                    |          |               |            |      |
| 集報志規<br>(十刻季刊) | <b>燕抓能人才学历能升计划</b>                           |            |                    |          |               |            |      |
| IR 62          | 12572」广东和学校考察业学院 文 @ 018.代电一体化技术目标海学安教教言词有限公 |            |                    |          |               |            |      |

四、院校端有关操作

(一)如果考生进行人脸识别时系统不通过,考生上传照片由院校端进行人工审核通过。

(二)请院校及时通过管理端监控本校考生申请情况,及时提醒 学生办理申请确认手续。

此外,院校暂无需进行其他操作。